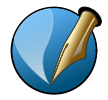

#### Nouveau document (Ctrl + N)

|                         |             |   |                |                           | [                      |     |
|-------------------------|-------------|---|----------------|---------------------------|------------------------|-----|
|                         |             |   |                | Taille :                  | A4                     | -   |
| Page Pages              |             |   |                | Orientation :             | Paysage (à l'italienne | ) 🔻 |
| simple en vis-<br>à-vis |             |   |                | Largeur :                 | 297,000 mm             | -   |
|                         |             |   |                | Hauteur :                 | 210,000 mm             | -   |
|                         |             |   |                | Unité par dé <u>f</u> aut | : Millimètres (mm)     | •   |
| Marges Fond pe          | rdu         |   | Options        |                           |                        |     |
| Formats prédéfinis :    | Aucun 👻     |   | Nom <u>b</u> r | e de pages :              | 1                      | *   |
| Gauche :                | 10,000 mm 🌲 |   | Premiè         | ere page :                |                        | -   |
| Droite :                | 10,000 mm   | 3 | Ca             | adres de texte au         | tomatigues             |     |
| Haut:                   | 10.000 mm   | ĕ | No <u>m</u> br | e de colonnes : (         | 1                      |     |
| Page 4                  | 10.000 mm   | - | <u>G</u> outti | ère :                     | 3,881 mm               | -   |
| Das.                    | 10,000 mm   |   |                |                           |                        |     |

### Enregistrer (Ctrl + S)

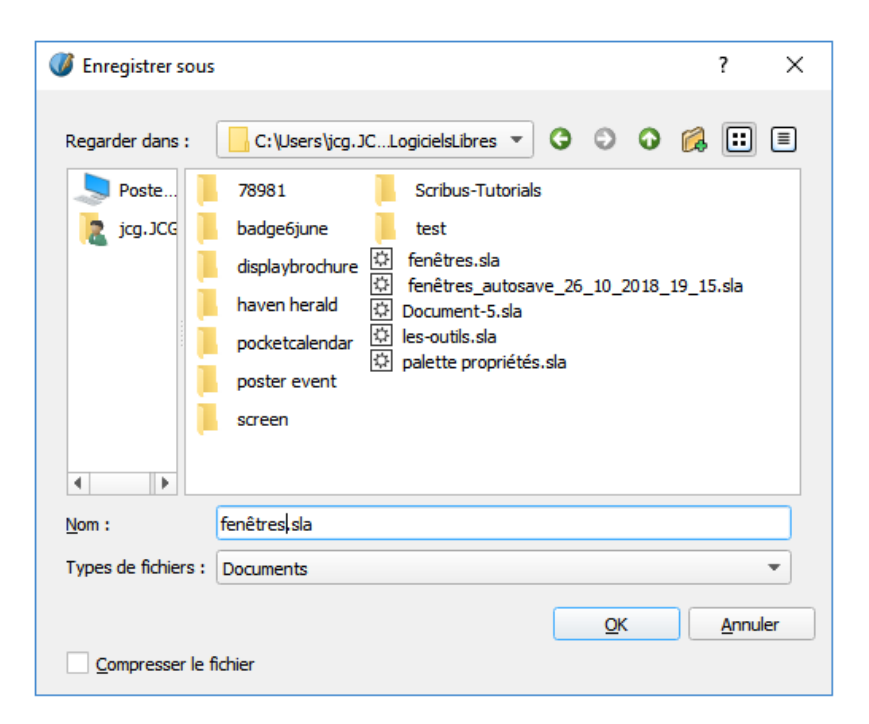

Cette fenêtre peut être paramétrée dans les préférences

Disposition du document :

- Page simple ou page en vis-à-vis en (cochant cette case, le document est composé de doubles pages [R° / V°])

- Taille (les formats proposés sont ceux sélectionnés dans les préférences, l'option "sur mesure" permet de choisir un format spécifique)

Orientation : soit paysage (à l'italienne) soit portrait (à la française)

Marges : En fonction de l'imprimante mais aussi pour le confort de lecture. Fond perdu : pour l'impression offset ou pour une impression en pleine page (permet une coupe plus facile)

Nombre de page en fonction du projet.

Enregistrer consiste à sauvegarder son travail sur un support [disque dur, serveur, cloud...]

Donner un nom cohérent à son travail permet de le retrouver facilement et ne pas mettre de caractères spéciaux permet de faciliter l'échange de fichiers entre les différentes plates-formes.

Ne pas oublier de faire un assemblage : Fichier > Rassembler les éléments pour la sortie...

Par défaut, les images ne sont pas incorporées dans le fichier de Scribus.

Il s'établit un lien absolu entre le fichier et les images.

Donc, si vous déplacez le fichier Scribus ou les images, Scribus ne les retrouve pas.

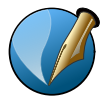

#### Pages > Insérer

| 🐠 Insérer ur      | e(des) page(s)              | ?          | $\times$ |
|-------------------|-----------------------------|------------|----------|
| <u>I</u> nsérer   | 1 <b>a</b> pa               | age(s)     |          |
| à la fin          | •                           | L          | -        |
| Gabarits          |                             |            |          |
| <u>G</u> abarit : | Normal                      |            | •        |
| Outrepasse        | r les dimensions du gabarit |            |          |
| Format de la pa   | ge                          |            |          |
| <u>T</u> aille :  | A4                          |            | -        |
| Orientation :     | Paysage (à l'italienne)     |            | Ŧ        |
| Largeur :         | 297,000 mm                  | 210,000 mm |          |
| ✓ Déplacer        | es objets avec leur page    |            |          |
|                   | <u>o</u> ĸ                  | Annu       | Jer      |

Fenêtres > Organiser les pages (F5\*)

Organiser les pages Gabarits disponibles :

Pages du document :

2 G D

4 5 G D

6 7 G D

8 Norma

Disposition du document

La première page est : Page droite

D G Normal Pages > Gestion des repères

|                             | A CONTRACTOR OF A CONTRACTOR OF A CONTRACTOR OF A CONTRACTOR OF A CONTRACTOR OF A CONTRACTOR OF A CONTRACTOR OF |
|-----------------------------|----------------------------------------------------------------------------------------------------|
| Gestionnaire des repères    |                                                                                                    |
| Simple Colonne/ligne Divers |                                                                                                    |
| Horizontaux                 | Verticaux                                                                                                    |
| Nombre : 2                  | Nombre :                                                                                                    |
| S,000 mm                    | S,000 mm                                                                                                    |
| O Page                      | O Page                                                                                                    |
| Marges                      | Marges                                                                                                    |
| Sél <u>e</u> ction          | Sél <u>e</u> ction                                                                                              |
| Appliguer à t               | outes les pages                                                                                                 |

Ajouter des pages et choisir l'emplacement dans le document. Choisir le gabarit des pages à insérer. \* Raccourci personnel à ajouter via le menu Préférences

Passer rapidement d'une page à l'autre même si elles sont éloignées. Appliquer un gabarit à une page Supprimer une page Réorganiser des pages

- -

\*

Ctrl + D permet de dupliquer un objet sélectionné.

Ctrl + Maj + D permet de dupliquer & déplacer un bloc texte ou image, un filet verticalement et/ou horizontalement une ou plusieurs fois.

Objet > Dupliquer/transformer

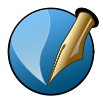

#### Espacer - Aligner

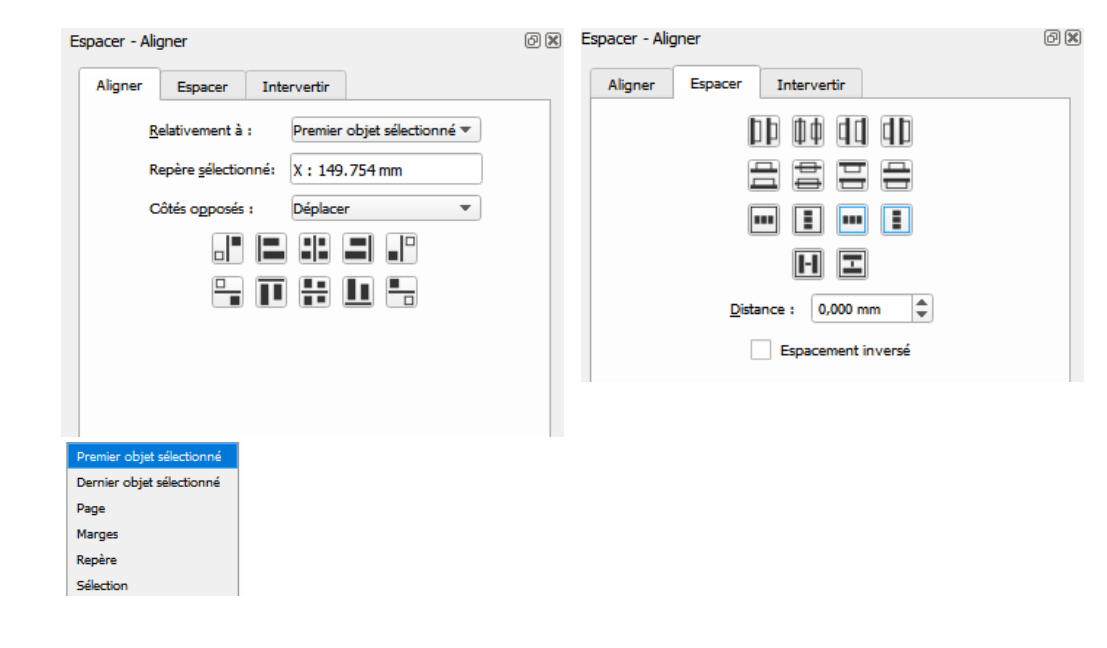

Pathfinder

| 🐠 Opérations de tracé booléen | ines ? X                              |
|-------------------------------|---------------------------------------|
| +                             |                                       |
| Conserver                     | Conserver                             |
|                               |                                       |
| Opération                     | Le résultat prend la couleur de :     |
|                               | Première forme                        |
|                               | O Deuxieme forme                      |
| Intervertit les formes        | Ocouleurs sur mesure                  |
|                               |                                       |
|                               | Contour :                             |
|                               | Contour :<br>Remplir : FromSVG#00507a |

Objet > Outils de tracé > Opération de tracé...

Positionner les blocs texte ou image, un filet et rechercher les alignements. Les alignements peuvent se faire en fonction de différents éléments : Premier objet sélectionné, Page...

Les espacements entre les blocs peuvent être gérés afin notamment d'harmoniser

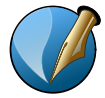

### Copies Multiples (Ctrl + Maj + D)

| Par le nom <u>b</u> re de copies                                 | Pa <u>r</u> lignes et colonnes | Par le nom <u>b</u> re de copies | Par_lignes et colonnes |
|------------------------------------------------------------------|--------------------------------|----------------------------------|------------------------|
| Nombre de copies :                                               | 1                              |                                  |                        |
| Créer une gouttièr                                               | e entre objets de              | Nombre de lignes :               | 1                      |
| Déplace les objets                                               | créés de                       | Nombre de colonnes :             | 1                      |
|                                                                  |                                | Gouttière horizontale :          | 0,000 mm               |
| Gouttiere <u>h</u> orizontale :<br>Gouttière <u>v</u> erticale : | 0,000 mm                       | Gouttière verticale :            | 0,000 mm               |
| Rotation :                                                       | 0,00 •                         |                                  |                        |

Ctrl + D permet de dupliquer un objet sélectionné.

Ctrl + Maj + D permet de dupliquer & déplacer un bloc texte ou image, un filet verticalement et/ou horizontalement une ou plusieurs fois.

Objet > Dupliquer/transformer